## Sending an Email from the Xerox Copier

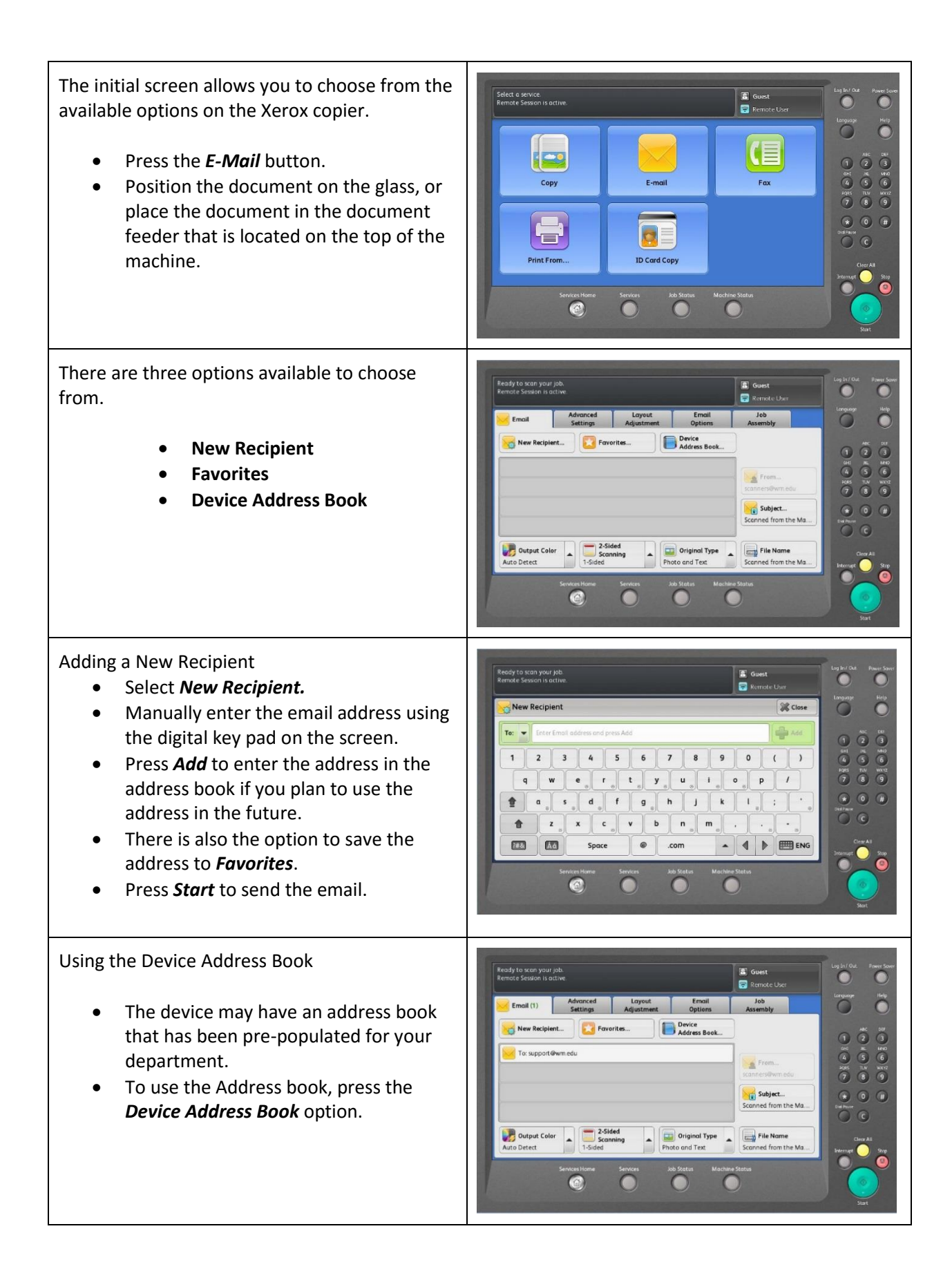

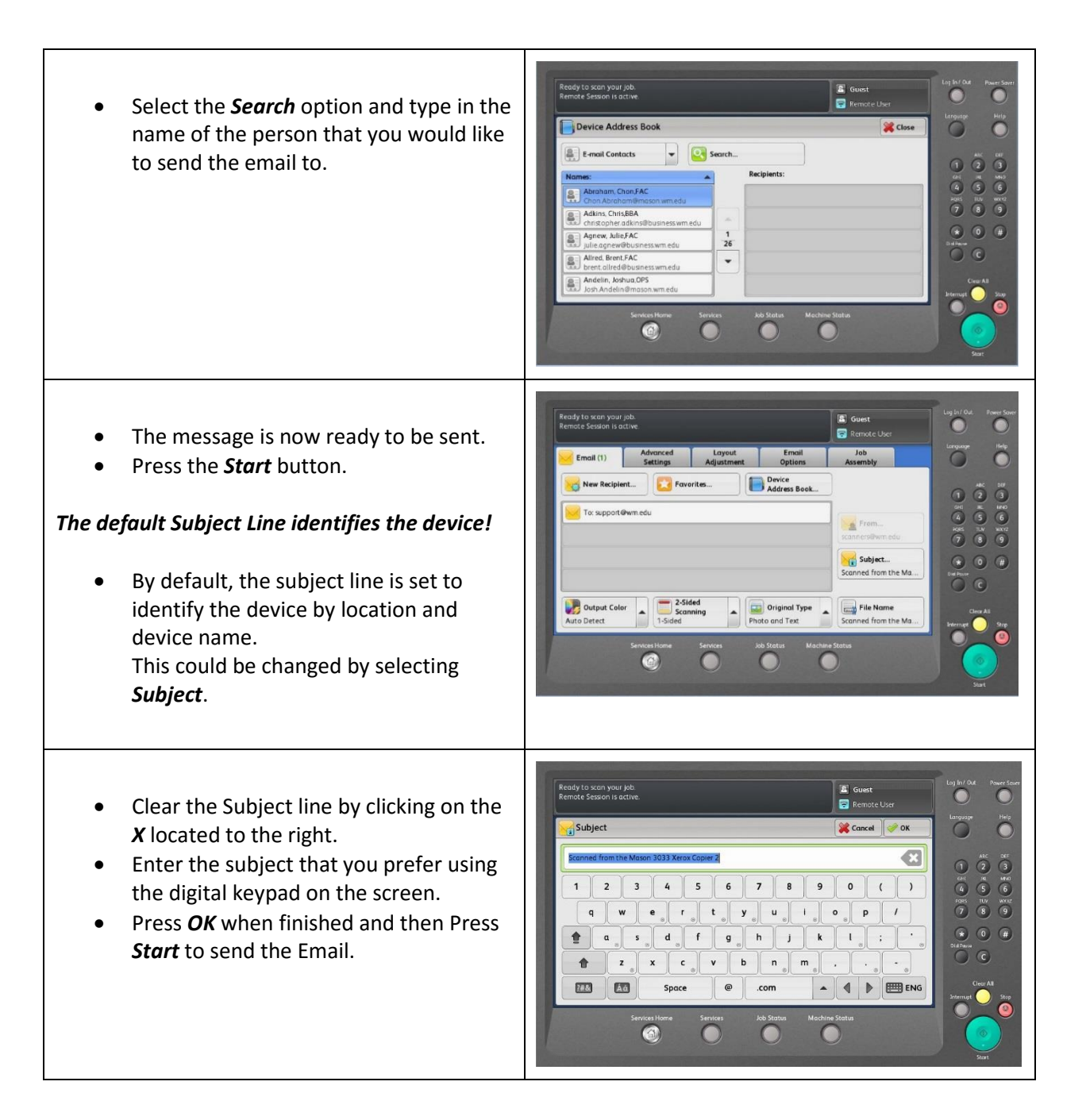